### CURSO DE BASES DE DATOS DE CINE:

Film Index Internacional FIAF: Internacional Index to Film Periodicals

(Se accede desde el Catálogo Cisne - subcatálogo Bases de datos)

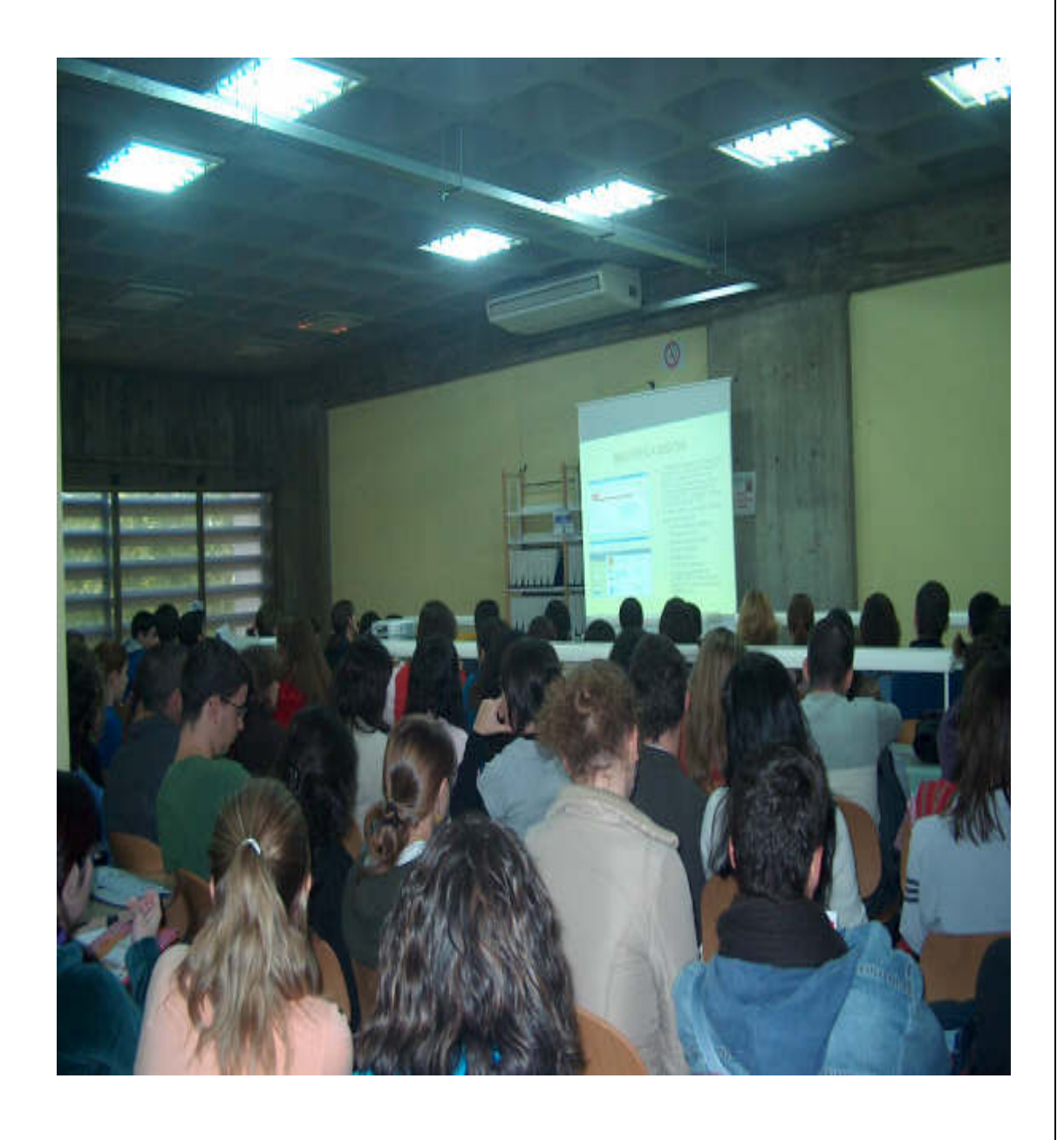

Abril 2008

### FILM INDEX INTERNATIONAL:

#### Se accede en Página Web- Buscador rápido – nombre de la base – Ir a Catálogo Cisne

**Contenido:** Film Index International es una base de datos online de películas cinematográficas y personalidades del mundo del cine. Producida en colaboración con el British Film Institute. Indexa más de 100.000 películas, de más de 170 países, desde el cine mudo hasta la actualidad , así como más de 40.000 perfiles biofilmográficos de personalidades del cine y la televisión a nivel internacional. Incluye información de los más prestigiosos premios cinematográficos (American Academy Awards (Oscars), Berlin Festival Awards, British Academy Awards (Baftas), British Film Institute Awards, Cannes Festival Awards, Venice Festival Awards) **Cobertura temporal**: Las películas desde 1900 y los premios desde 1928 hasta la actualidad.

*Tipos de documentos*: Fichas filmográficas de las películas y filmografías de las personalidades. En ambos casos se incluyen referencias de artículos de revistas.

| Film sear                        | (Por películas)   |                                                                        |                                                                                                    |
|----------------------------------|-------------------|------------------------------------------------------------------------|----------------------------------------------------------------------------------------------------|
| Film sear                        | ch                |                                                                        |                                                                                                    |
| Keyword                          | two much          | Search   select from a list                                            | ► La búsqueda se realiza a través de los campos: palabra clave, título, año, director actores, personajes país |
| Title<br>Year<br>Director        | from 1900 to 2004 | <ul> <li>» select from a list</li> <li>» select from a list</li> </ul> | resumen, introduciendo los términos deseados.                                                                  |
| Cast and<br>Credits<br>Character |                   | select from a list                                                     | ► También puede buscarse<br>desplegando la opción de listado,<br>localizando el término v                      |
| Country<br>Synopsis<br>Awards    | spain             | select from a list     select from a list                              | seleccionándolo.                                                                                               |
|                                  |                   |                                                                        |                                                                                                    |

### 1. Opciones de búsqueda:

Person search (Por personalidades)

| Person search                                                                                                    | ► La búsqueda se realiza a través de<br>entradas por: nombre, actividad,<br>personajes, nacionalidad                                                                                                    |
|----------------------------------------------------------------------------------------------------|----------------------------------------------------------------------------------------------------|
| Name     almodovar     > set       Activity     > set       Character     > set       Nationality     > set       Awards     Show award search option | <ul> <li>La opción de premios despliega listado de los premios de cine internacionales más importantes (Oscars, Venecia, Cannes, etc.) presentando los premiados en todas las secciones y categorías</li> <li>Search</li> </ul> |

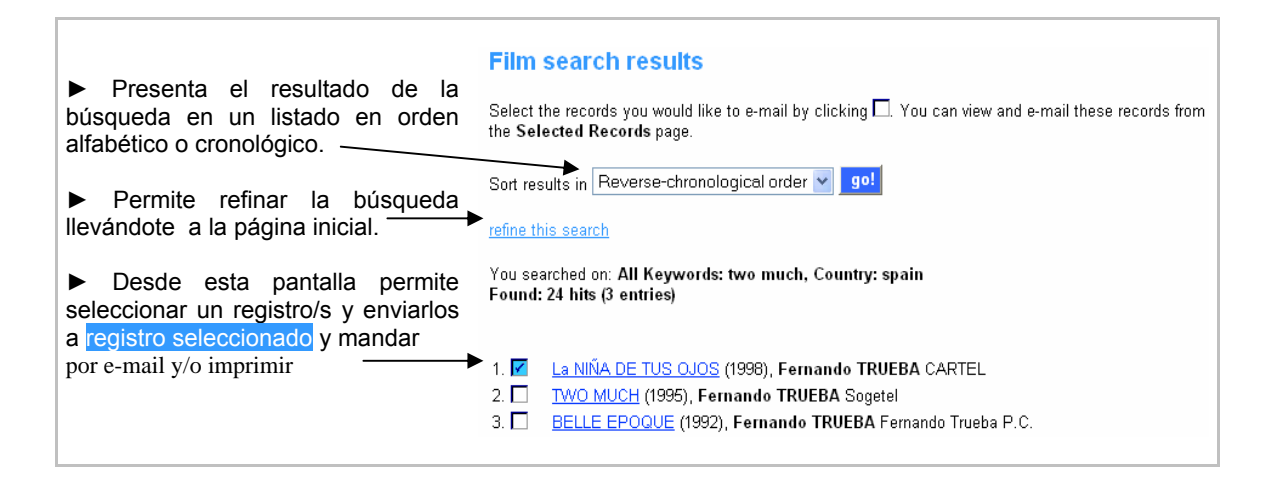

2. Otras opciones:

Selected records ( Selección de los registros y envío por E-Mail)

| 2 selected rec<br><u>e-mail selecter</u> | ords<br>d records                                                                                        | ► Los registros seleccionados desde la pantalla de búsqueda aparecen en esta nueva pantalla.                                                                                                    |
|------------------------------------------|----------------------------------------------------------------------------------------------------|----------------------------------------------------------------------------------------------------|
| ☑<br>Comment:                            | 1. <u>BELLE EPOQUE</u> – Spain; ; Portug <del>ais; ;</del> France; (1992) Directed by Fernando<br>TRUEBA | <ul> <li>Pinchando botón e-mail permite enviar por<br/>correo electrónico tanto el registro filmográfico<br/>como las referencias bibliográficas de la película<br/>y/o el personaje</li> </ul> |
| ☑<br>Comment:                            | 2. La NIÑA DE TUS QUOS Spain; (1998) Directed by Fernando TRUEBA                                         | Permite enviar con el correo notas de texto junto con los registros                                                                                                    |

# Search history (Historial y combinación de búsquedas)

El valor añadido de esta base de datos son las abundantes referencias bibliográficas de artículos de revistas especializadas de cada película, así como de los directores, actores, productores, guionistas, etc...

#### Film Index International

(búsqueda por películas Film search)

• Películas realizadas entre 2004 y 2006 producidas y/o coproducidas por España y después por España y Gran Bretaña

Year: 2004-2006 Country: Spain Country: Spain and Great Britain

(búsqueda por películas Film search)
Películas sobre realismo italiano
Keyword: realism
Country: Italy

(búsqueda por personalidades Person search)
Especialistas de efectos especiales españoles Activity: Special Effects
Nacionality: Spanish

4

FIAF INTERNATIONAL INDEX TO FILM PERIODICALS Plus

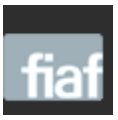

Se accede en Página Web- Buscador rápido – nombre de la base – Ir a Catálogo Cisne

Recurso de información sobre cine y televisión, con varias revistas a texto completo. Incluye diferentes bases de datos: International Index to Film Periodicals, Treasures from Film Archives, Documentation Collections, FIAF Members' Publications, Browse Full Text Journals

En la pantalla de inicio se puede hacer búsqueda rápida en todas las bases a la vez y se puede acceder a cada una de ellas y ver el listado de revistas a texto completo. La barra roja tiene las pestañas de :

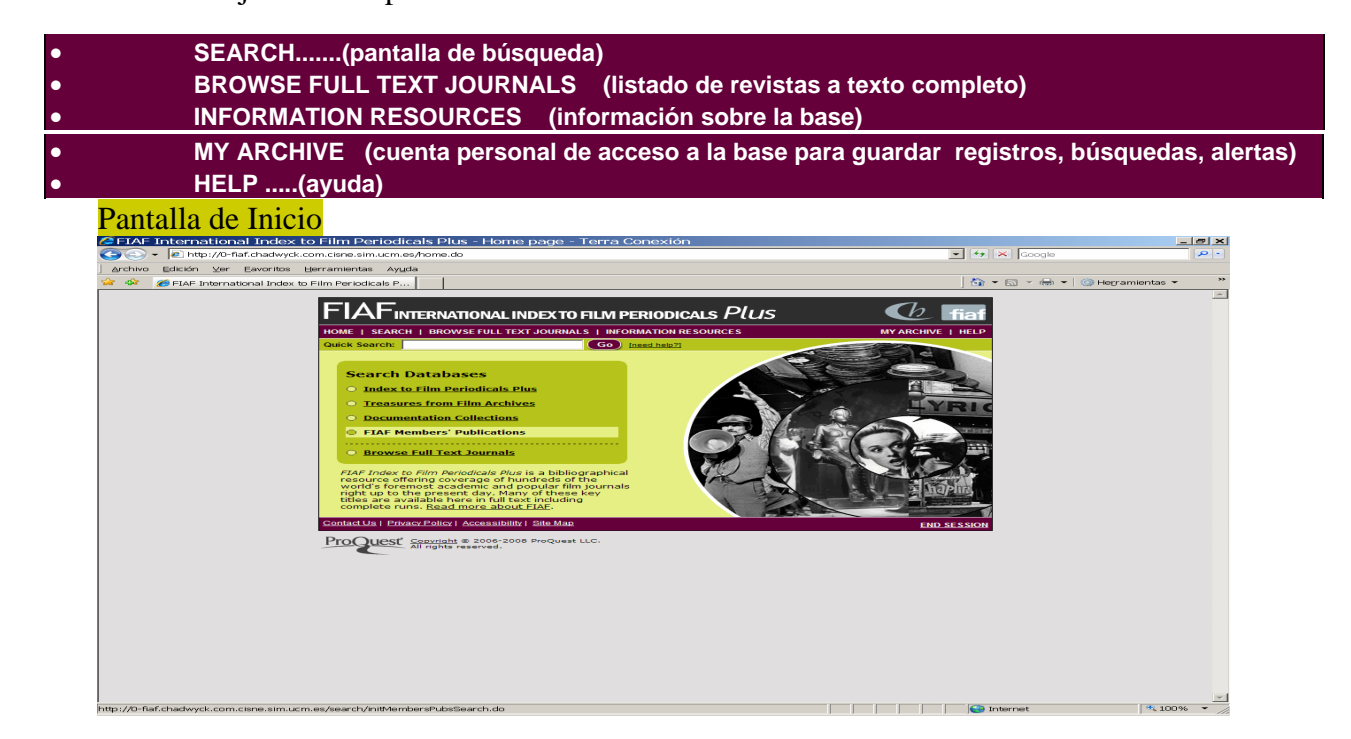

#### Browse Full Text Journals (listado de revistas a texto completo)

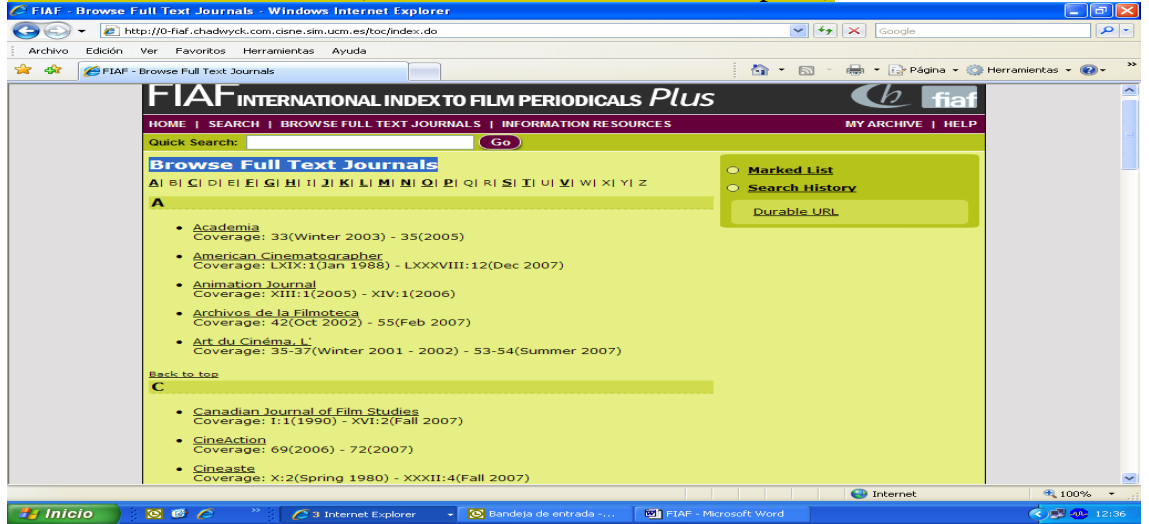

Para acceder al resto de las bases pinchar en cada una de ellas:

# Search Index to Film Periodicals

Permite la búsqueda de mas de 3 millones de registros de artículos de revistas contenidas en esta base, de las cuales, 45 están a texto completo

Desde cualquiera de las pantallas de búsqueda se puede realizar búsqueda rápida y además de avanzada, combinando campos como autor, título de la película, título de la revista, palabra clave, etc. se puede limitar por cine y/o televisión y que el registro tenga cita y/o artículo a texto completo. Cada uno de los campos tiene un índice desde donde se puede seleccionar el término/s que estemos buscando.

En esta misma pantalla, en la parte superior derecha aparece la opción "Search list of Periodicals" dónde se pueden localizar todas las revistas que contiene la base de datos. Si tienen texto completo lo indica: *full text* 

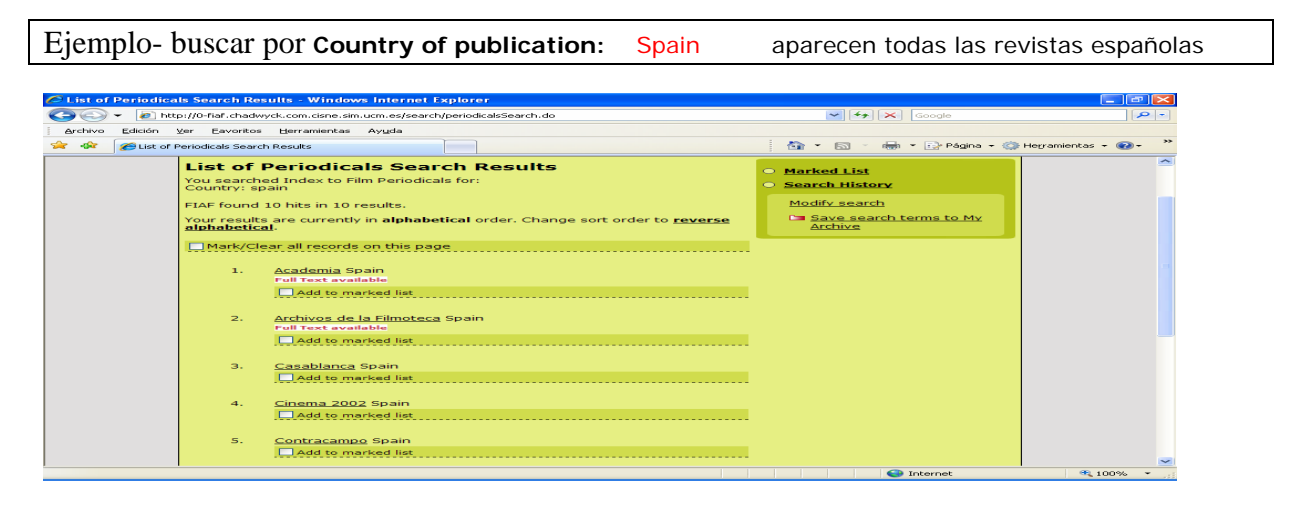

Ejemplo de búsqueda: Por Director

Almodóvar, Pedro

Aparece listado de artículos sobre dicho director y/o sobre sus películas. Algunos de los artículos son a texto completo y se pueden bajar en formato texto y en formato PDF

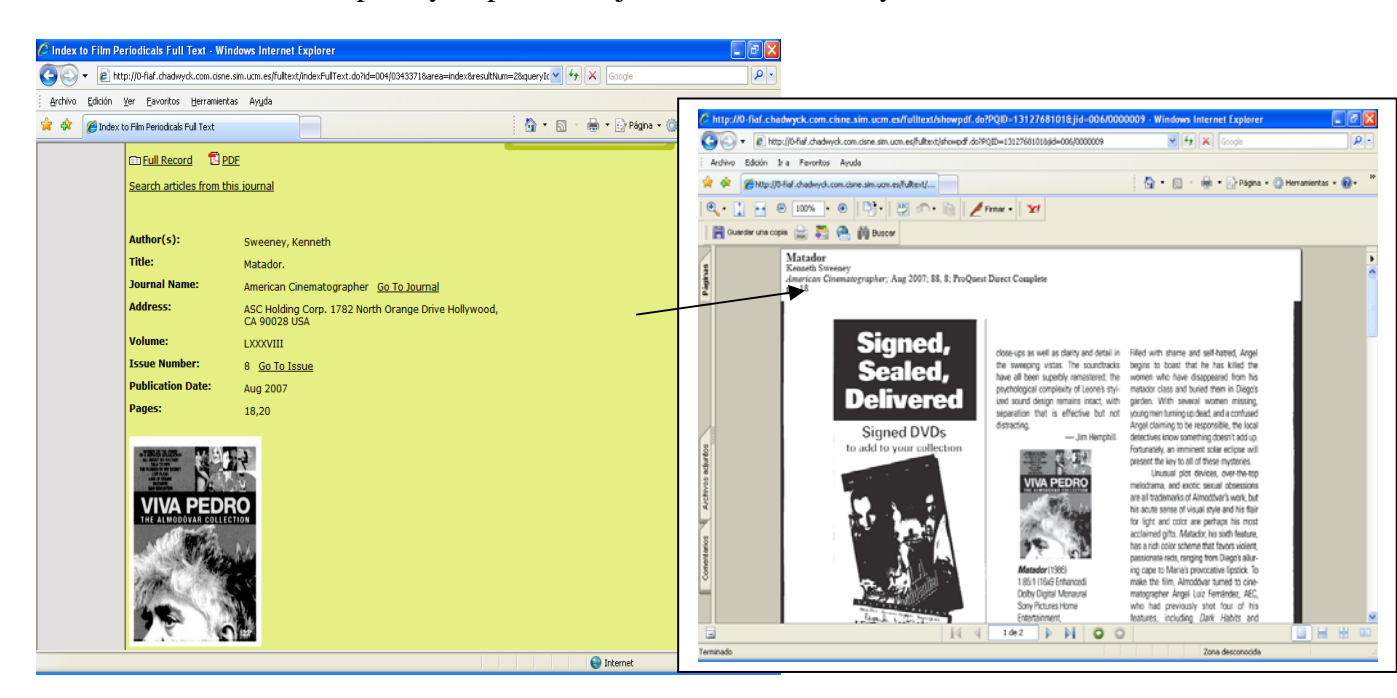

Las búsquedas se pueden hacer por un campo o por varios, combinándolas con los operadores voléanos (and, or, not, near, etc). Además se puede indicar que los artículos que localice sean referidos a la televisión y/o al cine y que sean a texto completo o no

Ejemplo de búsqueda: En subject, desplegar el thesauro y seleccionar: "SPANISH CIVIL WAR AND THE CINEMA" "FILMOTECA ESPAÑOLA" Podemos combinar las dos anteriores con el operador OR

| 🖉 FIAF - Search       | Index to Film Periodic              | als - Windows Internet Explorer                                             |                                  |                                                                                                   |                      |
|-----------------------|-------------------------------------|-----------------------------------------------------------------------------|----------------------------------|---------------------------------------------------------------------------------------------------|----------------------|
| GO- 21                | http://0-fiaf.chadwyck.com.         | cisne.sim.ucm.es/browse/selectFromList.do                                   |                                  | Google                                                                                            | P -                  |
| Archivo Edición       | ⊻er <u>E</u> avoritos <u>H</u> erra | mientas Ayuda                                                               |                                  |                                                                                                   |                      |
| 🚖 🏟 🌈 FIAF            | - Search Index to Film Perio        | odicals                                                                     |                                  | 🐴 🔹 🖾 🔹 🎰 👻 🔂 Página 🕶 🎯                                                                          | Hegramientas 🗸 🔞 🗸 💙 |
|                       | FIAFINTE                            | RNATIONAL INDEX TO FILM PER                                                 | IODICALS Plus                    | (b) fiaf                                                                                          | ~                    |
|                       | HOME   SEARCH                       | BROWSE FULL TEXT JOURNALS   INFORM                                          | ATION RESOURCES                  | MY ARCHIVE   HELP                                                                                 |                      |
|                       | Quick Search:                       | Go                                                                          |                                  |                                                                                                   |                      |
|                       | Search Ind                          | ex to Film Periodicals                                                      |                                  | O Marked List                                                                                     |                      |
|                       |                                     | <u>Se</u>                                                                   | arch List of Periodicals         | O Search History                                                                                  |                      |
|                       | Limit to                            | TV related articles only     Full t     Film related articles only     Omit | ext articles only<br>reviews     | Durable URL                                                                                       |                      |
|                       | Keyword(s):                         | in Citations and article full text 💙                                        | Search                           | Search Databases<br>Index to Film Periodicals                                                     |                      |
|                       | Article title<br>keyword(s):        | <u>s</u>                                                                    | elect from a list >>             | <ul> <li><u>Treasures from Film Archives</u></li> <li><u>Documentation Collections</u></li> </ul> |                      |
|                       | Subject:                            | H CIVIL WAR AND THE CINEMA" S                                               | elect from thesaurus >><br>Pathé | O FIAF Members' Publications                                                                      |                      |
|                       | Film/TV title<br>keyword(s):        | §                                                                           | elect from a list >>             |                                                                                                   |                      |
|                       | Director:                           | e.g. Hitchcock, Alfred                                                      | elect from a list >>             |                                                                                                   |                      |
|                       | Person:                             | <u>s</u>                                                                    | elect from a list >>             |                                                                                                   |                      |
|                       | Journal name:                       | s                                                                           | alect from a list >>             |                                                                                                   |                      |
|                       | Author(s):                          | s                                                                           | elect from a list >>             |                                                                                                   |                      |
|                       | ISSN:                               |                                                                             |                                  |                                                                                                   | ✓                    |
| /search/indexSearch.c | o                                   |                                                                             |                                  | 😔 Internet                                                                                        | 🔍 100% 💌 📑           |

El resultado de la búsqueda lo presenta en un listado con información del título del artículo, el autor, título de la publicación, año, vol. número. Pinchando se puede desplegar el registro completo y en el caso de que esté a texto completo el artículo se accede pinchando en el icono de PDF. En caso contrario se toma nota de la referencia y se localiza la revista en papel.

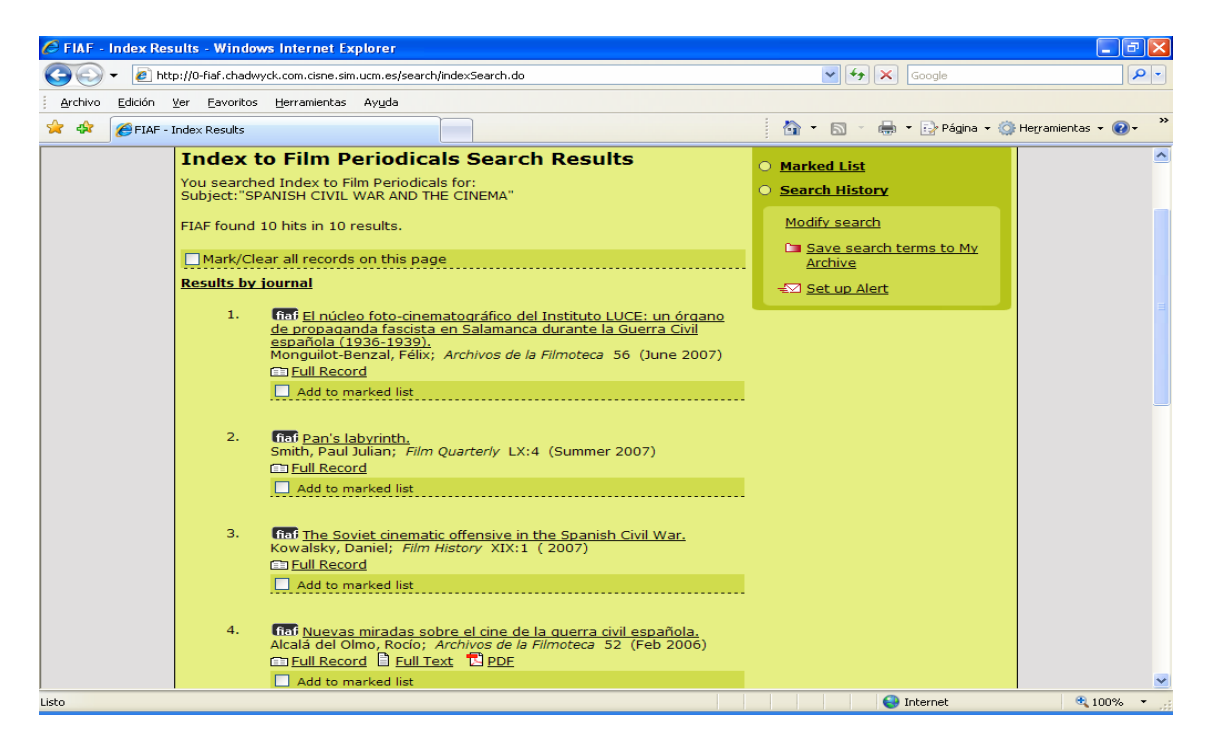

En la pantalla de resultados podemos:

• Marcar la lista, es decir seleccionar todos o parte de los registros

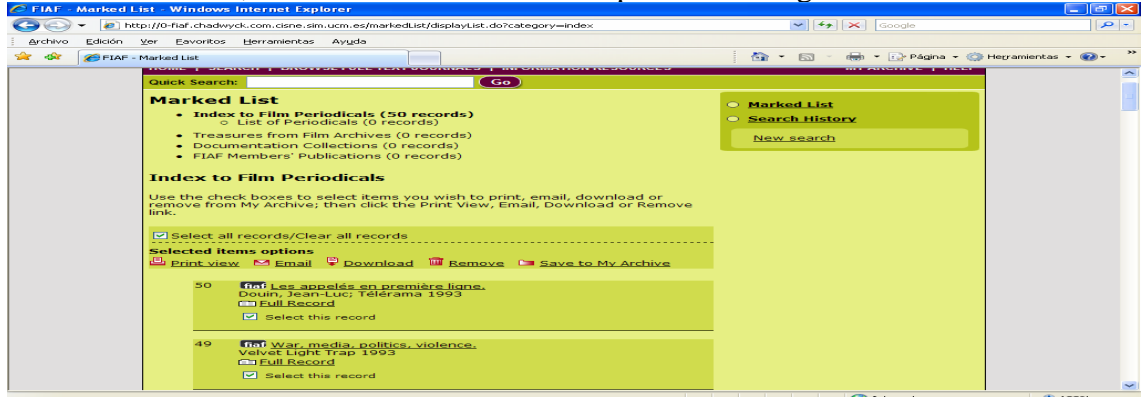

de forma que podemos imprimirlos, mandarlos por correo, bajarlos (download record) para exportarlos a REFWORKS, borrarlos y guardarlos en MI ARCHIVO

| C FIAF - Marked Lis | t: Download Records - Windows Interne                                                                                                    | t Explorer                                                                                                    |                                | - C 🔀                              |                                                                                                    |
|---------------------|----------------------------------------------------------------------------------------------------|----------------------------------------------------------------------------------------------------|--------------------------------|------------------------------------|----------------------------------------------------------------------------------------------------|
| 🗿 🕤 🔹 🔊 🖓           | ://0-fiaf.chadwyck.com.cisne.sim.ucm.es/markedLis                                                                                                    | it/composeDownload.do                                                                                                    | 🖌 🚺 🗶 Google                   | [ <b>P</b> ]•]                     |                                                                                                    |
| Archivo Edición ¥   | er Eavoritos Herramientas Ayyda                                                                                                    |                                                                                                    |                                |                                    |                                                                                                    |
| 🚖 🕸 💋 FLAF - M      | arked List: Download Records                                                                                                    |                                                                                                    | 🐴 • 🖾 · 📾 • 🔂 Pógna •          | 🙄 Herramientas = 🔞 - 🔭             |                                                                                                    |
|                     | Download Records<br>                                                                                                    | Email<br>ng from Index to Film Periodicals.<br>t <u>v to RefWorks</u> (6) RefWorks<br>tv to ProCite, EndNote or Reference                                       | Morked List     Search History | A<br>Refwork<br>Archivo<br>Archivo | Ka, Programa de Administra                                                                                                    |
|                     | Download in<br>Enclotes, Re<br>Download in<br>Note: # promoted, select an RIS format<br>citations into ProCite, EndNote, Referen                                                                     | a format compatible with ProCRe,<br>ferror Annanet and RefWorks<br>plain text format<br>t such as RefMan RIS when importing<br>nee Manager or RefWorks.         | _                              | Referencia<br>Carpet               | RefWorks<br>as - Buscar - Ver - Carpetas - Bibliogr<br>ata de Últimas Importacio                                                                                                    |
|                     | Journal Name: Télér<br>Publication Year: 1993<br>Issue Number: 2250<br>Country Publication: France:<br>Author b: Down<br>Title: Learn<br>Abstract: Learn<br>Film Description: GUER<br>Taven<br>Ucolf | ma<br>Jean-Luc<br>ppelés en première ligne.<br>s sans nom and "Uemmr contro".<br>E SANS NOM, LV(R, Bertrand<br>nier, 1992)<br>11 CONTRO (Tr/VU, Francesco Rosi, |                                | Agrego<br>Saca<br>Borrar           | Selectorate Pagnas Classon la Lista<br>r de la Carpeta<br>Toprimir<br>González<br>Pagnas Classon la Lista<br>Pagnas Classon la Lista<br>Pagnas Classon la Lista<br>Pagnas Classon la Lista<br>Editor Global<br>Selection la Lista<br>Editor Global<br>Pagnas Classon la Lista<br>Editor Global<br>Pagnas Classon la Lista<br>Editor Global<br>Pagnas Classon la Lista<br>Editor Global<br>Pagnas Classon la Lista<br>Editor Global<br>Pagnas Classon la Lista<br>Editor Global<br>Pagnas Classon la Lista<br>Editor Global<br>Pagnas Classon la Lista<br>Editor Global<br>Pagnas Classon la Lista<br>Editor Global<br>Pagnas Classon la Lista<br>Editor Global<br>Pagnas Classon la Lista<br>Editor Global<br>Pagnas Classon la Lista<br>Editor Global<br>Pagnas Classon la Lista<br>Editor Global<br>Pagnas Classon la Lista<br>Pagnas Classon la Lista<br>Editor Global<br>Pagnas Classon la Lista<br>Pagnas Classon la Lista<br>Pa |
|                     | Film Title: GUERF<br>UOMIN<br>Film Country: France<br>Italy                                                                                                    | (E SANS NOM, LA<br>II CONTRO<br>E                                                                                                    |                                |                                    |                                                                                                    |
|                     | Film Director: Taver                                                                                                    | hier, Bertrand                                                                                                    |                                | <                                  |                                                                                                    |
|                     |                                                                                                    |                                                                                                    | 😜 Internet                     |                                    | 😌 Internet 🔍 100% 👻                                                                                                    |

Para exportar una búsqueda bibliográfica a REFWORKS hay que: realizar la búsqueda, seleccionar los registros como marcados, pinchar en la opción download – abre una pantalla con las opciones de exportar a diversos gestores bibliográficos. Pinchar export to Refworks. Abre el programa Refworks, pide usuario y contraseña y carga automáticamente los registros de la FIAF en el gestor REFWOKS.

Cada vez que pinchemos en Mi archivo (nos pide usuario y password, que tenemos que introducir nosotros) y nos presenta las búsquedas, registros, alertas bibliográficas, etc.

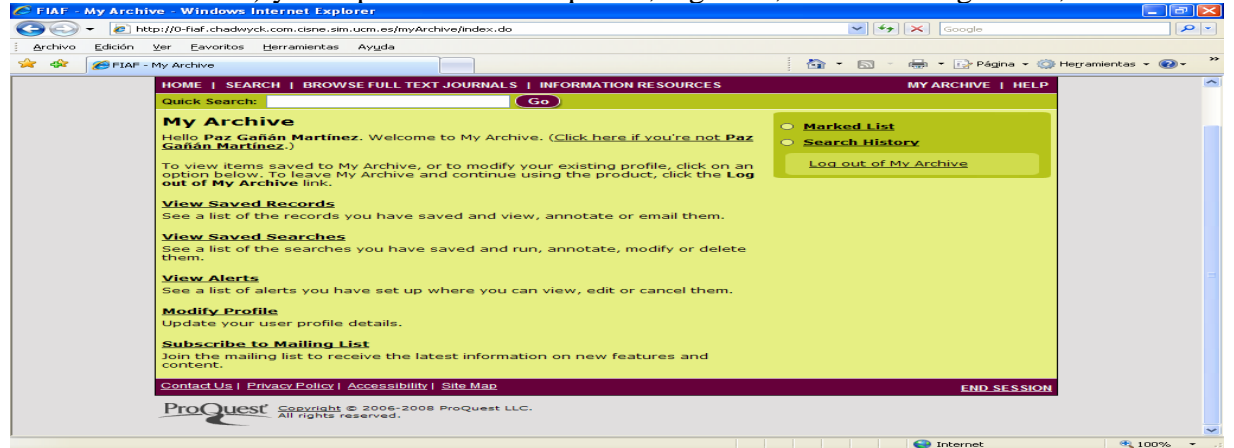

## Search Treasures from Film Archives

Contiene información de mas de 40 mil películas mudas, anteriores a 1929. Además incluye un archivo de películas mudas realizadas en la era del sonido.

| Treducties from |                                                                                                    |                                                                                                    |                                                                                                    |                    |
|-----------------|----------------------------------------------------------------------------------------------------|----------------------------------------------------------------------------------------------------|----------------------------------------------------------------------------------------------------|--------------------|
| 😋 💽 👻 🙋 htt     | p://0-fiaf.chadwyd                                                                                             | :k.com.cisne.sim.ucm.es/search/filmArchivesSearch.do                                                                                                    | Google                                                                                                    | - 9                |
| Archivo Edición | ⊻er <u>E</u> avoritos                                                                                          | Herramientas Ayuda                                                                                                    |                                                                                                    |                    |
| 😪 🍄 🍘 Treasu    | res from Film Archi                                                                                            | ves Search Results                                                                                                    | 🏠 🔹 🖾 🔹 🖶 👻 Página 🗝 🎯                                                                                                    | Herramientas 🗸 🕢 👻 |
|                 | FIAF                                                                                                    | INTERNATIONAL INDEX TO FILM PERIODICALS $Plus$                                                                                                    | ; 🔶 fiaf                                                                                                    | <b>^</b>           |
|                 | HOME   SEAF                                                                                                    | RCH   BROWSE FULL TEXT JOURNALS   INFORMATION RESOURCES                                                                                                    | MY ARCHIVE   HELP                                                                                                    | =                  |
|                 | Quick Search:                                                                                                  | Go                                                                                                    |                                                                                                    |                    |
|                 | You searchee<br>Director: EXA<br>Cast: EXAC<br>FLAF found 5:<br>Your results<br>chronologica<br>1.<br>2.<br>3. | es from Film Archives Search Results  I Trassures from Film Archives for: (T' Chaplin, Charles')  B hits in 58 results. are currently in alphabetical order. Change sort order to a. are all records on this page  ADVENTURER, THE Chaplin, Charles United States of America 1917 Archives du Film du CNC (Bois d'Arcy) [FRB]  Add to marked list  BANK, THE Chaplin, Charles United States of America 1915 Archives du Film du CNC (Bois d'Arcy) [FRB]  BHIND THE SCREEN Chaplin, Charles United States of America 1916 Archives du Film du CNC (Bois d'Arcy) [FRB] | <ul> <li>Marked List</li> <li>Search History</li> <li>Modify search</li> <li>Save search terms to My<br/>Archive</li> </ul> |                    |
|                 |                                                                                                    |                                                                                                    |                                                                                                    |                    |
|                 |                                                                                                    |                                                                                                    | Internet                                                                                                    | 🔍 100% 👻 📑         |

Ejemplo en director y casting

CHAPLIN, Charles

El listado que aparece se puede marcar, salvar en Mi Archivo, imprimir, enviar a correo, exportar a REFWORKS. Pinchando en el registro se accede a una pantalla con el registro completo

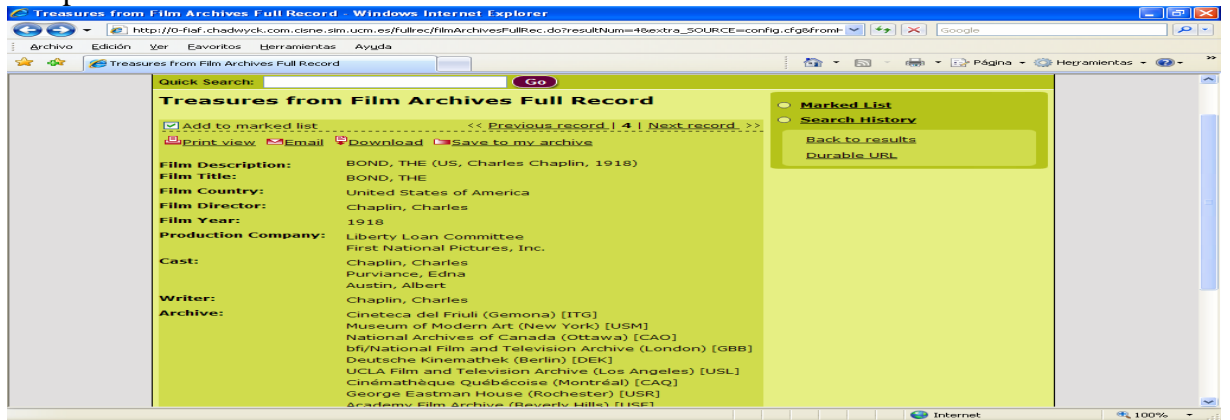

Las búsquedas realizadas se van guardando en el Historial de búsquedas (Search history). Cada vez que pinchemos aquí aparecen todas las búsquedas y podemos recuperarlas, guardarlas, borrarlas, modificarlas, etc. sin necesidad de volver a realizarlas.

| $\bigcirc$ | 👻 🙋 ht  | tp://0-fiaf.chadwyd                                                                                                    | ck.com.cisne.sim                                                                                                    | .ucm.es/searchHistory/searchHi                                                                                                    | story.do?method=display&QueryInc                                                                      | dex=filmArchives8t; 💙 🔸 | Google             | P •                  |
|------------|---------|----------------------------------------------------------------------------------------------------|----------------------------------------------------------------------------------------------------|----------------------------------------------------------------------------------------------------|----------------------------------------------------------------------------------------------------|-------------------------|--------------------|----------------------|
| Archivo    | Edición | ⊻er Eavoritos                                                                                                    | Herramientas                                                                                                    | Ayyda                                                                                                    |                                                                                                    |                         |                    |                      |
| 🚖 🛷        | 6 FIAF  | Search History                                                                                                    |                                                                                                    |                                                                                                    |                                                                                                    | 🙆 • 📾 -                 | 🛛 🖶 🝷 🔂 Página 👻 🌍 | Herramientas 👻 🕜 👻 ≫ |
|            |         | FIAE                                                                                                    | INTERNAT                                                                                                    | 10NAL INDEX TO FIL                                                                                                    | M PERIODICALS PU                                                                                      | us                      | <i>v</i> fiat      | <u>~</u>             |
|            |         | HOME   SEAF                                                                                                    | RCH   BROW                                                                                                    | SE FULL TEXT JOURNALS                                                                                                    | INFORMATION RESOURCES                                                                                 |                         | MY ARCHIVE   HELP  | -                    |
|            |         | Quick Search:                                                                                                    |                                                                                                    |                                                                                                    | Go                                                                                                    |                         |                    |                      |
|            |         | Search I<br>- Index.<br>- Treasi<br>- Docum<br>- FIAF M<br>Treasure<br>Click on your<br>Click on your<br>Click on your<br>2.<br>1. | History<br>to Film Period<br>Utst of Period<br>ures from Fil<br>entation Col<br>lembers' Pub<br>es from Fil<br>essarch term<br>emb back int<br>rch.<br>Search term<br>Director: EXACT<br>Entries: 85 | dicals (1 searches)<br><u>licals</u> (2 searches)<br>Im Archives (2 searches)<br>lications (0 searches)<br>lications (0 searches)<br>Im Archives<br>s to repeat the search, of<br>to the Search page so yo<br>statistic to charles:<br>"Chaplin, Charles:"<br>Sa<br>Sa<br>Sa<br>Sa<br>Sa<br>Sa<br>Sa | 5)<br>or click <b>Modify Search</b> to pa<br>u can edit them and run<br>xe to My Archive   Modify sea | Marked List             |                    |                      |
|            |         | <u>Clear these</u> :                                                                                                    | searches                                                                                                    | <u>Sa</u>                                                                                                    | <u>ve to My Archive   Modify sea</u>                                                                  | arch_                   |                    | ~                    |
|            |         |                                                                                                    |                                                                                                    |                                                                                                    |                                                                                                    |                         |                    |                      |

### Search Documentation Collections

Esta base contiene información sobre archivos fílmicos, bibliografía e instituciones relacionadas con el mundo del cine. Cada registro contiene información sobre la institución.

Ejemplo de búsqueda Institución......Filmoteca de la Generalitat Valenciana

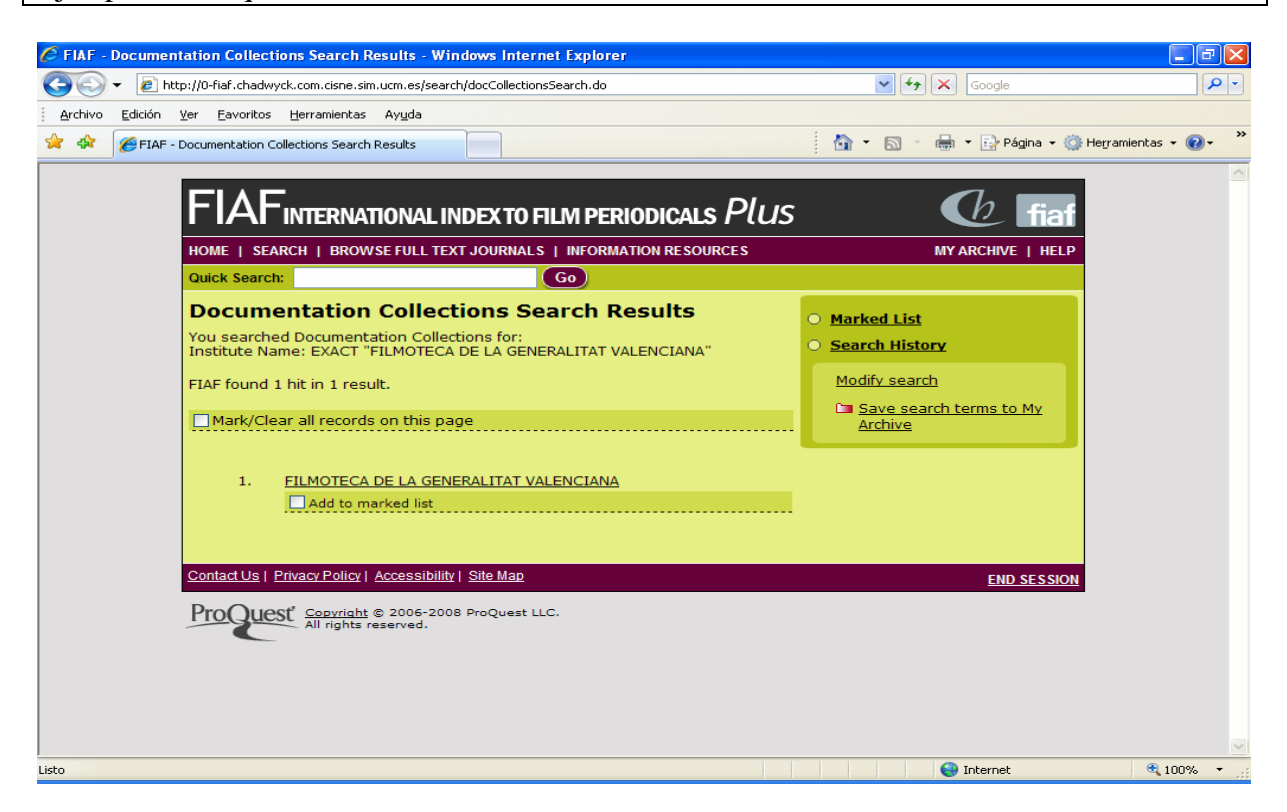

En el registro completo da información sobre la dirección de la institución, material que edita, programas, festivales, servicios que ofrece, horarios, condiciones de acceso, personal, etc..

| C Documentation (                                                                                                    | Collections Full Record - | Windows Internet Explorer                                                                                                    |                                 | - 7 🛛      |  |  |  |  |
|----------------------------------------------------------------------------------------------------|---------------------------|----------------------------------------------------------------------------------------------------|---------------------------------|------------|--|--|--|--|
| 🚱 🔄 👻 http://0-fiaf.chadwyck.com.cisne.sim.ucm.es/fullrec/docCollectionsFullRec.do?id=002/00000798area=docColls8accnumber= 🗹 🚱 🔀 Google |                           |                                                                                                    |                                 |            |  |  |  |  |
| Archivo Edición Ver Eavoritos Herramientas Ayuda                                                                                        |                           |                                                                                                    |                                 |            |  |  |  |  |
| 😭 🍄 🎉 Documentation Collections Full Record                                                                                             |                           |                                                                                                    |                                 |            |  |  |  |  |
|                                                                                                    | Documentation             | n Collections Full Record                                                                                                    | <ul> <li>Marked List</li> </ul> |            |  |  |  |  |
|                                                                                                    |                           |                                                                                                    | • Search History                |            |  |  |  |  |
|                                                                                                    | Add to marked list        | Boundard Concernation                                                                                                    | Back to results                 |            |  |  |  |  |
|                                                                                                    |                           | Download     Save to my archive                                                                                                    | Durable URL                     |            |  |  |  |  |
|                                                                                                    |                           |                                                                                                    |                                 |            |  |  |  |  |
|                                                                                                    | Institute Name:           | FILMOTECA DE LA GENERALITAT VALENCIANA                                                                                                    |                                 |            |  |  |  |  |
|                                                                                                    | Address:                  | ADDRESS: Edificio Rialto - Plaza del Ayuntamiento, 17,<br>46002 Valencia, Spain; E-MAIL:<br>filmoteca.gv@cultura.m400.gva.es; TELEPHONE: (34-6)<br>351.23.36; FAX: (34-6) 352.50.79                                                                                                    |                                 |            |  |  |  |  |
|                                                                                                    | Published Materials:      | BOOKS: 4,938 Cinema (75%) ; TV (5%). Catalogued<br>by author, title and subject according to the abridged<br>version of the International Standard Bibliographic<br>Description (ISBD) cataloguing rules. Analytic<br>description. Classified according to national rules.<br>Catalogue is computerized. 2% of the books are<br>uncatalogued. |                                 |            |  |  |  |  |
|                                                                                                    |                           | PERIODICALS AND NEWSPAPERS: 108 titles Cinema<br>(95%); TV (5%). Subscriptions : Cinema: 21; TV: 5.<br>Subscription to the International Index to Film<br>Periodicals. No indexing done in-house.                                                                                                    |                                 |            |  |  |  |  |
|                                                                                                    |                           | SOUVENIR PROGRAMS: 10,887.                                                                                                    |                                 |            |  |  |  |  |
|                                                                                                    |                           | FESTIVAL CATALOGUES: 239 Primarily from the<br>Cannes Film Festival and from Spanish festivals.                                                                                                    |                                 |            |  |  |  |  |
|                                                                                                    |                           | PRESS BOOKS AND EXHIBITORS' CAMPAIGN MANUALS: 501.                                                                                                    |                                 |            |  |  |  |  |
|                                                                                                    | Unpublished<br>Materials: | CLIPPING FILES: 2,500 Film reviews, interviews, production articles, as well as festival reports.                                                                                                    |                                 |            |  |  |  |  |
|                                                                                                    |                           | PRODUCTION FILES: 38 Business and production                                                                                                    |                                 | ×          |  |  |  |  |
|                                                                                                    |                           |                                                                                                    | 😜 Internet                      | 🔍 100% 🔹 💡 |  |  |  |  |

10

### Search FIAF Members' Publications

Esta base de datos contiene documentos, libros, información, programas, panfletos y otras publicaciones sobre el mundo del cine, desde 1966.

| Ejemplo:           |                                                                    | en                                   | colecci          | ón                                    | Catálogo del cine                                                       | español.   |
|--------------------|--------------------------------------------------------------------|--------------------------------------|------------------|---------------------------------------|-------------------------------------------------------------------------|------------|
| 🏉 FIAF - Search FI | AF Members' Publication                                            | ns - Windows Intern                  | et Explorer      |                                       |                                                                         | - 6 🗙      |
| 😋 😜 👻 🙋 htt        | p://0-fiaf.chadwyck.com.cisne.                                     | .sim.ucm.es/browse/selec             | tFromList.do     |                                       | 🗸 🗲 🗙 Google                                                            | P-         |
| Archivo Edición    | Ver Eavoritos Herramient                                           | as Ay <u>u</u> da                    |                  |                                       |                                                                         |            |
| 🚖 🅸 🌈 FIAF -       | 😭 🏟 🎉 FIAF - Search FIAF Members' Publications 👘 🔹 🕞 Página - 🎲 Hk |                                      |                  |                                       |                                                                         |            |
|                    | Search FIAF M                                                      | 1embers' Pu                          | blication        | s                                     | O Marked List                                                           | <u> </u>   |
|                    | Keyword(s):                                                        |                                      |                  | Search                                | Search History                                                          |            |
|                    | Author(s):                                                         |                                      |                  | Select from a list >>                 | Durable URL                                                             |            |
|                    | Title:                                                             |                                      |                  | Select from a list >>                 |                                                                         |            |
|                    | Film title:                                                        |                                      |                  | Select from a list >>                 | <ul> <li>Search Databases</li> <li>Index to Film Periodicals</li> </ul> |            |
|                    | Person:                                                            |                                      |                  | Select from a list >>                 | O Treasures from Film Archives                                          |            |
|                    |                                                                    | e.g. Cronenberg, Da                  | ivid             | · · · · · · · · · · · · · · · · · · · | O Documentation Collections                                             |            |
|                    | Source:                                                            |                                      |                  | Select from a list >>                 | FIAF Members' Publications                                              |            |
|                    | Publication year:                                                  | e.g. <i>Los Angeles</i><br>From 1934 | to 2004          | ·<br>]                                |                                                                         |            |
|                    | Publisher:                                                         |                                      |                  | Select from a list >>                 |                                                                         |            |
|                    | Collection:                                                        | EXACT "Catálogo de                   | el cine español. | Select from a list >>                 |                                                                         |            |
|                    | ISBN:                                                              |                                      |                  |                                       |                                                                         |            |
|                    | ISSN:                                                              |                                      |                  |                                       |                                                                         |            |
|                    | Language of article:                                               |                                      |                  | Select from a list >>                 |                                                                         |            |
|                    | Subject:                                                           |                                      |                  | Select from a list >>                 |                                                                         |            |
|                    |                                                                    | e.g. Animation                       |                  |                                       |                                                                         |            |
|                    | clear search                                                       |                                      |                  |                                       |                                                                         | ✓          |
|                    |                                                                    |                                      |                  |                                       | 😜 Internet                                                              | 🔍 100% 🔹 💡 |

Se recupera un registro de un libro sobre las películas de ficción, dentro de la colección del catálogo del cine español.

Todas las búsquedas que vayamos realizando en cualquiera de las distintas bases de datos, dentro de la misma sesión, las guarda en el historial de búsqueda. Si queremos recuperarlas solo hay que pinchar en el historial y volver a lanzarla sin tener que repetirla.

| 🖉 FIAF - Search Histo                      | ry - Windows Internet Explorer                                                                   |                                 | - 7 🛛           |
|--------------------------------------------|--------------------------------------------------------------------------------------------------|---------------------------------|-----------------|
| 🕒 🗸 🖉 🗧 🖉                                  | 0-fiaf.chadwyck.com.cisne.sim.ucm.es/searchHistory/searchHistory.do?method=display&QueryIndex=in | dex&type=in 💙 🗲 🔀 Google        | <b>P</b> -      |
| <u>Archivo</u> <u>E</u> dición <u>V</u> er | Eavoritos Herramientas Ayuda                                                                     |                                 |                 |
| 🚖 🕸 🌈 FIAF - Sear                          | rch History                                                                                      | 🐴 👻 🔝 🝸 🖶 👻 🔂 Página 👻 🎯 Herran | nientas 🕶 🔞 🗸 👋 |
|                                            |                                                                                                  |                                 |                 |
| F                                          | FIAF INTERNATIONAL INDEX TO FILM PERIODICALS PLUS                                                | tiaf                            |                 |
| но                                         | DME   SEARCH   BROWSE FULL TEXT JOURNALS   INFORMATION RESOURCES                                 | MY ARCHIVE   HELP               |                 |
| Qu                                         | uick Search: Go                                                                                  |                                 |                 |
| S                                          | earch History                                                                                    | • Marked List                   |                 |
|                                            | Index to Film Periodicals (0 searches)     O List of Periodicals (0 searches)                    | O Search History                |                 |
|                                            | Treasures from Film Archives (0 searches)                                                        | New search                      |                 |
|                                            | Documentation Collections (4 searches)     EIAF Members' Publications (3 searches)               |                                 |                 |
|                                            |                                                                                                  |                                 |                 |
| Ir                                         | ndex to Film Periodicals                                                                         |                                 |                 |
| Th                                         | nere are no searches in your history list for this type of record.                               |                                 |                 |
| <u>Co</u>                                  | ontact Us   Privacy Policy   Accessibility   Site Map                                            | END SESSION                     |                 |
| Р                                          | COLLEST Copyright © 2006-2008 ProQuest LLC.                                                      |                                 |                 |
|                                            | All rights reserved.                                                                             |                                 |                 |
|                                            |                                                                                                  |                                 |                 |
|                                            |                                                                                                  |                                 |                 |
|                                            |                                                                                                  |                                 |                 |
|                                            |                                                                                                  |                                 |                 |
|                                            |                                                                                                  |                                 |                 |
| Listo                                      |                                                                                                  | S Internet                      | • 100% ·        |

### Browse Full Text Journals

Esta es la última opción de la base de datos, se accede desde la pantalla de inicio y no tiene pantalla de búsqueda, sino que despliega un listado con el conjunto de revistas a texto completo que contiene la base de datos. Las presenta en orden alfabético por la primera letra de la revista

| C FIAF - Browse F | ull Text Journals - Wind                                                                                                    | lows Internet Explorer                                                                                                    |                                                                |                      |
|-------------------|----------------------------------------------------------------------------------------------------|----------------------------------------------------------------------------------------------------|----------------------------------------------------------------|----------------------|
| 😋 💽 👻 🙋 htt       | p://0-fiaf.chadwyck.com.cisne                                                                                                    | .sim.ucm.es/toc/index.do                                                                                                    | Google 🗲                                                       | P -                  |
| Archivo Edición   | Ver Eavoritos Herramient                                                                                                    | tas Ayuda                                                                                                    |                                                                |                      |
| 🚖 🏟 🌈 FIAF -      | Browse Full Text Journals                                                                                                    |                                                                                                    | 🏠 🔹 🖾 🔹 🖶 🝷 📴 Página 👻 🎡                                       | Herramientas 👻 🚱 👻 ≫ |
|                   | FIAFINTERN                                                                                                    | IATIONAL INDEX TO FILM PERIODICALS $Plus$                                                                                                    | tiaf                                                           | ~                    |
|                   | HOME   SEARCH   BRO                                                                                                    | OWSE FULL TEXT JOURNALS   INFORMATION RESOURCES                                                                                                    | MY ARCHIVE   HELP                                              |                      |
|                   | Quick Search:                                                                                                    | Go                                                                                                    |                                                                |                      |
|                   |                                                                                                    | ext Journals<br>11 J K L M N 0 P 0 0 R S I I 0 V W X Y Z                                                                                                    | <ul> <li><u>Marked List</u></li> <li>Search History</li> </ul> |                      |
|                   | Α                                                                                                    |                                                                                                    | Durable UDI                                                    |                      |
|                   | <ul> <li><u>Academia</u></li> <li><u>Coverage: 33(V</u></li> <li><u>American Cinem</u></li> <li><u>Coverage: 2006</u></li> <li><u>Animation Journ</u></li> <li><u>Archivos de la F</u></li> <li><u>Coverage: 42(C</u>)</li> <li><u>Art du Cinema</u>,<br/><u>Coverage: 35-3</u></li> </ul> | Vinter 2003) - 35(2005)<br><u>natographer</u><br>1 (Jan 1958) - LXXXVIII:12(Dec 2007)<br>1 (2005) -<br>1 (2005) -<br><u>Jimateca</u><br>1 (2002) - 55(Feb 2007)<br>L<br>V(Winter 2001 - 2002) - 53-54(Summer 2007) |                                                                |                      |
|                   | Back to top                                                                                                    |                                                                                                    |                                                                |                      |
|                   | <u>Canadian Journ</u><br>Coverage: I:1(1<br><u>CineAction</u><br>Coverage: 69(2 <u>Cineaste</u>                                                                                                    | ial of Film Studies<br>1990) - XVI:2(Fall 2007)<br>2006) - 72(2007)                                                                                                    |                                                                |                      |
|                   | Coverage: X:2(                                                                                                    | Spring 1980) - XXXII:4(Fail 2007)                                                                                                    | Internet                                                       | € 100%:              |

En la actualidad tiene 45 revistas a texto completo, de diferentes países e idiomas. En el listado además del título se indican los años de cobertura.

Pinchando en cada una despliega los ejemplares que tiene y permite abrirlos en formato PDF

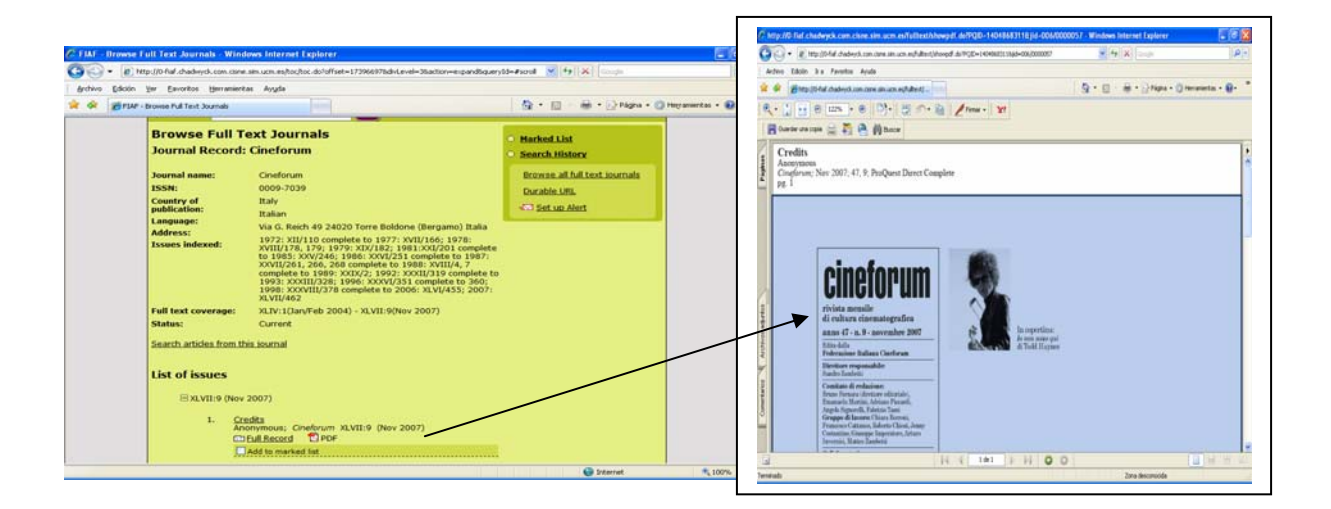

Como todas las bases tiene un botón de ayuda HELP, que informa de la pantalla que se está viendo en el momento de acceder a él.